## **College of Social Work Timetable User Guide**

## To access the timetable through MYUTK

- 1. Log into your MYUTK using your Net ID and password
- 2. Select "Search for Classes" under "Top Links"

|  | - messages                                                                                                    | © Top Links                     |  |  |
|--|----------------------------------------------------------------------------------------------------|---------------------------------|--|--|
|  | Priority All Convos                                                                                                    | Students                        |  |  |
|  | <ul> <li>Going to miss class? Find out how to let your faculty know and where to get<br/>additional support.</li> </ul> | Search for Closes               |  |  |
|  | <ul> <li>You have a "Satisfactory Academic Progress" hold. Click here for more<br/>information.</li> </ul>              | View Orades                     |  |  |
|  | <ul> <li>Course registration for Winter Mini Term 2023 will begin on Monday, October<br/>03.</li> </ul>                 | Val Academic Connect (Navigate) |  |  |
|  | Course registration for spring 2023 Will begin on Monday, October 24.     Remember to apply for graduation!             | Add/Drop Closses                |  |  |
|  |                                                                                                    | Wittink - Disvised Comparison   |  |  |

3. Select the term you need and continue

| elect a Term                |   |
|-----------------------------|---|
| Terms Open for Registration |   |
| Spring Sem 2023             | * |

Continue

4. Type in the subject "Social Work" and search to see all class offerings. (you can type in specific course numbers if you have them and want to see a specific course)

| Enter Your Search Criteria |                                |  |  |  |
|----------------------------|--------------------------------|--|--|--|
| Term: Spring Sem 2023      |                                |  |  |  |
| Subject                    | SOWK                           |  |  |  |
| Course Number              | Social Work                    |  |  |  |
| Keyword                    |                                |  |  |  |
|                            | Search Clear + Advanced Search |  |  |  |

5. Explore classes and see class times. Make sure you look at the campus to determine if you are able to take a specific section of a course.

| Human Development in Conte            | Social Work | 516 | 002 | 3 | 33671 | Spring | Sabrina Irene Con | S M T W T F S 03:35 PM - 06:35 PM | UT Knoxville      | 20 of 20 seats re |
|---------------------------------------|-------------|-----|-----|---|-------|--------|-------------------|-----------------------------------|-------------------|-------------------|
| Human Development in Conte<br>Lecture | Social Work | 516 | 003 | 3 | 34137 | Spring | Katherine Leigh M | S M T 📅 T F S 09:00 AM - 12:00 PM | Nashville Sch Soc | 16 of 16 seats re |
| Human Development in Conte            | Social Work | 516 | 004 | 3 | 34140 | Spring | Katherine Leigh M | S M T 📅 T F S 01.00 PM - 04.00 PM | Nashville Sch Soc | 16 of 16 seats re |
| Human Development in Conte            | Social Work | 516 | 005 | 3 | 34365 | Spring | Katherine Leigh M | S T W T F S 05 30 PM - 06.45 PM   | Distance Educatio | 18 of 18 seats re |

Campus Codes: (who can register for each campus)

- Nashville Sch SOC WK= Nashville MSSW students only
- UT Knoxville= Knoxville MSSW (500+ level course) Knoxville BSSW (100-400 level courses)
- Distance Education= Online MSSW (500+ level course) Online BSSW (100-400 level courses)
- 6. To get more information on a course click the course title and select

## "Course Description"

| 1 Term: 202320   CKN: 20034 |                                                                                                    |  |  |  |  |  |
|-----------------------------|----------------------------------------------------------------------------------------------------|--|--|--|--|--|
| Class Details               | A concentration elective course. Emphasis is placed on understanding                                                                                                    |  |  |  |  |  |
| Bookstore Links             | biopsychosocial influences on the incidence, course and treatment of<br>PTSD and complex PTSD and the differential effect of these factors on                                                                  |  |  |  |  |  |
| Course Description          | diverse adult populations at risk. Will focus on the acquisition of<br>diagnostic skills as they relate to comprehensive social work<br>assessment of adults. Evidence-based interventions to treat victims of |  |  |  |  |  |
| Syllabus                    | trauma will be presented. Knowledge of psychopharmacology and the<br>roles social workers play regarding medication with clients as part of an                                                                 |  |  |  |  |  |
| Attributes                  | interdisciplinary treatment team will be covered. This three credit hour<br>advanced elective course examines roles, assessments, and                                                                          |  |  |  |  |  |
| Restrictions                | PTSD in a variety of service settings. RE)Prerequisite(s): SOWK 503,<br>504, 510, 511, 515, 516, 519, 538, 542 and 544. Comment(s):                                                                            |  |  |  |  |  |
| Instructor/Meeting Times    | Advanced Standing satisfies prerequisites. Registration Restriction:<br>Graduate students only. Minimum student level – graduate.                                                                              |  |  |  |  |  |
| Enrollment/Waitlist         | Registration Permission: Non-MSSW students may register with<br>consent of instructor.                                                                                                    |  |  |  |  |  |
| Corequisites                |                                                                                                    |  |  |  |  |  |

You can also access the timetable directly through <u>this link</u> then proceed to steps 3-6 on this guide.

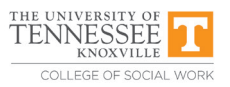